## COME INVIARE LA PROPRIA MESSA A DISPOSIZIONE

#### ACCEDERE AL SITO DELL'ISTITUTO COMPRENSIVO DI RASTIGNANO

### https://icrastignano.edu.it/

#### IN BASSO A SINISTRA CERCARE IL BANNER <u>MAD-MESSA A DISPOSIZIONE</u>

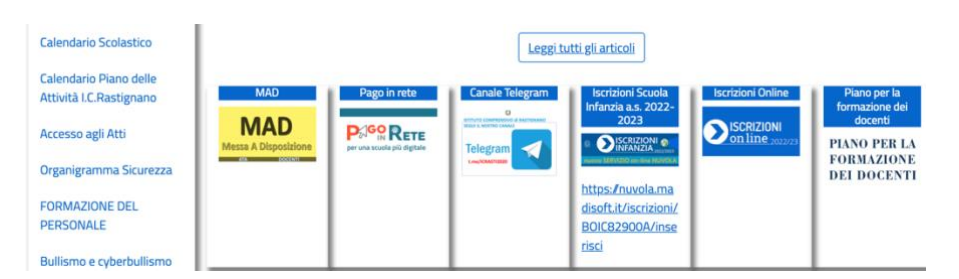

#### FARE CLIC SUL BANNER.

#### SI APRIRÀ UNA PAGINA CHE CONSENTE DI SCEGLIERE PER QUALE RUOLO CI SI PRESENTA.

| la Nuvola           | Inserimento richiesta di Messa a disposizione per ISTITUTO COMPRENSIVO DI RASTIGNANO |  |
|---------------------|--------------------------------------------------------------------------------------|--|
| Seleziona il ruolo: |                                                                                      |  |
| ATA Docente         |                                                                                      |  |
|                     |                                                                                      |  |

#### INIZIARE A COMPILARE IL FORM SELEZIONANDO LA TIPOLOGIA DI MAD PER ATA O DOCENTE;

#### PROCEDERE CON LA COMPILAZIONE DEL FORMAT E L'INSERIMENTO DEI DATI RICHIESTI.

| la Nuvola                         | Inserimento richiesta di Messa a dispo | Inserimento richiesta di Messa a disposizione per ISTITUTO COMPRENSIVO DI RASTIGNANO |  |
|-----------------------------------|----------------------------------------|--------------------------------------------------------------------------------------|--|
| Compila i camp                    | oi richiesti per la messa a di         | sposizione                                                                           |  |
| Nome *                            |                                        | Cognome *                                                                            |  |
| Sesso *                           |                                        | Data nascita *                                                                       |  |
|                                   |                                        |                                                                                      |  |
| Ricerca comune                    | ×                                      | Stato nascita * Ricerca stato                                                        |  |
| Per comune estero scrivere sul me | enù a                                  |                                                                                      |  |

- -inserire i dati personali: è richiesto inserire i propri dati anagrafici come nome, cognome, email, telefono, indirizzo, comune di residenza;
- -inserire in allegato un documento di identità e un curriculum;
- dichiarare se si è subito disponibili per la presa di servizio, se si è presentata la mad in altre province e se è già presente in graduatoria in altri istituti;
- dichiarare per quali ordini di scuola si è disponibili;
- -inserire i titoli di studio ed altri titoli culturali e professionali: viene richiesto il livello di istruzione, il titolo di studio, altri titoli posseduti e certificazioni informatiche e linguistiche;
- -dichiarare se si possiede la specializzazione in sostegno e se si ha l'abilitazione per la classe di concorso prescelta

#### PRIMA DI LASCIARE LA PAGINA, RICORDARSI DI CLICCARE SU INVIA.

| Inserimento richiesta di Me                                | essa a disposizione per ISTITUTO COMPRENSIVO DI RASTIGNANO |  |
|------------------------------------------------------------|------------------------------------------------------------|--|
| Anno di conseguimento titolo di studio / titolo di accesso | Certificazioni informatiche                                |  |
|                                                            |                                                            |  |
| Specializzazione in sostegno                               | Classi concorso *                                          |  |
| Abilitazione all'insegnamento per la classe di concorso?   |                                                            |  |
| Codice di controllo *                                      |                                                            |  |
| rinacy - termini                                           |                                                            |  |

# SI RICORDA CHE L'ISTITUTO COMPRENSIVO DI RASTIGNANO PRENDERÀ IN CONSIDERAZIONE <u>SOLO</u> LE MESSE A DISPOSIZIONE INVIATE ATTRAVERSO IL PRESENTE FORMAT. COMPILABILE ON LINE DIRETTAMENTE SUL SITO ISTITUZIONALE.